## **Missing Hardware Asset Request**

| Contents:       | This documentation describes how to enter a missing hardware asset into<br>ServiceNow. The information entered will be forwarded to the Asset Management<br>team to address.      |  |
|-----------------|----------------------------------------------------------------------------------------------------|--|
| Responsibility: | <ul> <li>Receivers, Auditors, anyone else who finds equipment without an asset tag<br/>affixed to it.</li> </ul>                                                                  |  |
| What You Need:  | <ul> <li>Access to ServiceNow</li> <li>The serial number and other identifying information about the hardware.</li> </ul>                                                         |  |
| Applications:   | ServiceNow - <u>https://intuit.service-now.com/</u>                                                                                                    |  |
| Uses:           | Use this procedure when equipment is found on the floor or other locations without<br>an asset tag and a search of the serial number does not bring up a record in<br>ServiceNow. |  |

## Procedure: Entering a new Hardware Asset into ServiceNow:

- 1. Open ServiceNow's EasyCare request: <u>https://intuit.service-now.com/easycare.</u>
- 2. Enter "Missing hardware asset" in the search box, and click Search.

|         | Intult. Easy Care                  |        |
|---------|------------------------------------|--------|
| Z       | Hillin, How can we help you today? |        |
| ly Requ | Missing Hardware Asset ×           | Search |

3. Select the Missing Hardware Asset form from the Top Suggestions list that appears.

| Hi Lin. How can we help you today? |                                                        |   |        |  |
|------------------------------------|--------------------------------------------------------|---|--------|--|
|                                    | Missing Hardware Asset                                 | × | Search |  |
|                                    | Top Suggestions for you                                |   |        |  |
|                                    | Missing Hardware Asset                                 |   |        |  |
|                                    | Jse this form to report assets missing from ServiceNow |   |        |  |

4. Complete the fields in the Request Form to the best of your ability.

| Field Name                                                                    | Description                                                                                                    |  |  |  |
|-------------------------------------------------------------------------------|----------------------------------------------------------------------------------------------------|--|--|--|
| Asset Hostname*                                                               | If the device is a server, enter the network host name associated with the asset. This is the label used to identify the device.                                                                                                    |  |  |  |
| PO (if known)*                                                                | If you know the purchase order number used to purchase the item, enter it here.                                                                                                    |  |  |  |
| Hardware Type*                                                                | Enter the type of hardware found, for instance, Laptop, server, etc.                                                                                                    |  |  |  |
| Manufacturer*                                                                 | Enter the equipment manufacturer of the device.                                                                                                    |  |  |  |
| Model*                                                                        | Enter the model number of the device.                                                                                                    |  |  |  |
| Part Number*                                                                  | Enter the part number of the device if it is on the equipment or if it available.                                                                                                    |  |  |  |
| SKU (Software)                                                                | Skip this field as we are implementing Aspera for software licensing.                                                                                                    |  |  |  |
| Number of licenses                                                            | Skip this field as we are implementing Aspera for software licensing.                                                                                                    |  |  |  |
| Asset Number*                                                                 | This is the asset tag number if there is one on the equipment. If not, ask<br>for one from your site receiver or from Asset Management and enter that<br>number in this field.                                                                          |  |  |  |
| Assigned to:*                                                                 | If the device is a laptop, enter the name of the person to whom it is assigned. You can begin typing to search for their name from the list of employees.                                                                                               |  |  |  |
| If not a PO purchase, how was<br>it bought? (I.e., PCARD, Fry's,<br>Best Buy) | If the item was not purchased using a purchase order (you can find this<br>out by searching through purchase orders using the serial number), then<br>enter how it was purchased. Use this free-form text field to enter the<br>source of the purchase. |  |  |  |
| Current Location (Site, Room,<br>Rack, RU, Slot)                              | Enter the location of the device in the following order: Site-Room-Rack-<br>Rack Unit-Slot                                                                                                    |  |  |  |
| RMA #                                                                         | If the device is supposed to be returned, enter the Return Merchandise<br>Authorization number in this field.                                                                                                    |  |  |  |
| If RMA: Replacing which asset?                                                | If this device is replacing a returned item, what is the asset tag number of the item it is replacing?                                                                                                    |  |  |  |

## 5. Click Submit to enter your request.

Your request will be forwarded to the Hardware Asset Management team, who will create the Asset record in ServiceNow. You will receive a message when your request has been completed.